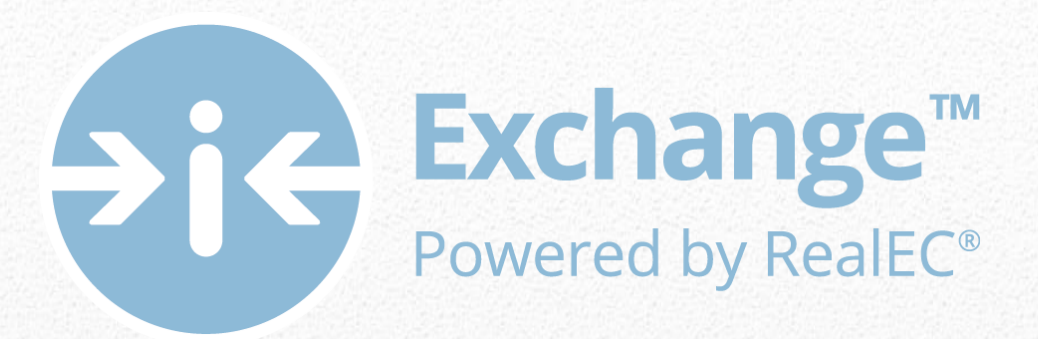

# Settlement Agent Self Registration User Guide

Settlement Agents step by step action guide for Agency Registration

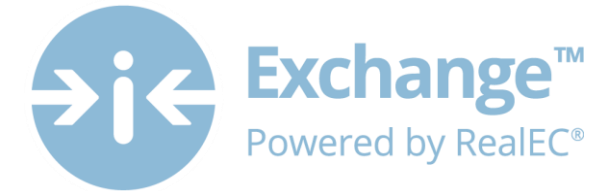

## **Table of Contents**

| What is Closing Insight | 2  |
|-------------------------|----|
|                         |    |
| Agency Registration     | 2  |
|                         |    |
| Next Steps              | 20 |
| I                       |    |

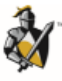

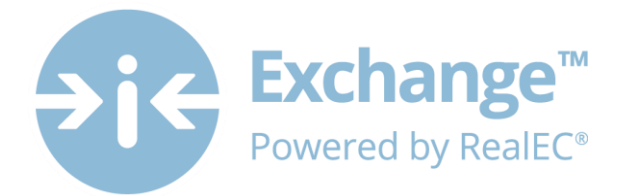

## What is Closing Insight<sup>™</sup>

Closing Insight<sup>™</sup>, a suite of Web-based technology and workflow solutions was developed by RealEC<sup>®</sup> Technologies in collaboration with several top lenders, title underwriters and settlement agents to automate the numerous multi-party processes that are required to close a loan.

This Web-based solution delivers a number of process improvements and quality controls to help lenders aggregate fees, generate disclosure documents and reconcile loan estimate data, while helping to ensure process consistency every time. Closing Insight supports the closing process by helping lenders gather loan fee information, collaborate with settlement agents, deliver secure documents within mandated timelines and validate pre-funding and post-closing data.

Closing Insight will help lenders and their business partners satisfy their obligations with CFPB's TILA-RESPA Integrated Disclosure rule.

### **Agency Registration**

Thank you for taking a proactive stand and registering early so that you are prepared to collaborate come August 1, 2015!

The registration process has 2 parts and should not take you longer than **35 minutes**. This User Guide will walk you through every single step to get you registered properly.

Here is an overview of what this process will consist of:

#### 1. Individual User Registration – 5 minutes

- a. Confirming your contact information
- b. Obtaining and saving your User ID and Password
- c. Obtaining and saving your PartyID
- d. Establishing 6 security questions
- e. Acknowledging the RealEC User Access Agreement

#### 2. Company Registration – 30 minutes

- a. Acknowledging the RealEC Network Access Agreement
- b. Entering company information, which includes selecting a Software company preference
- c. Entering billing information
- d. Establishing important company contacts
- e. Adding additional users for the website

It's highly recommended you review this User Guide prior to proceeding so that you are prepared with the information that you will need.

If you still have questions or have any concerns during the registration process, please feel free to contact the **RealEC Closing Insight Support line at: 1-800-893-3241.** 

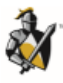

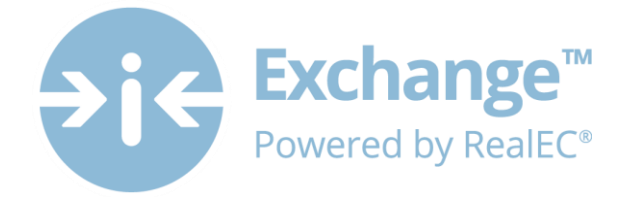

| Step | Page you are viewing                                                                                         | Screen Shots with additional guidance                                                                                                    |
|------|----------------------------------------------------------------------------------------------------|----------------------------------------------------------------------------------------------------|
| #    | with some guidance                                                                                           |                                                                                                    |
| 1    | Web Pages                                                                                                    | BLACK KNIGHT Contact   Log In Search Black Knight<br>                                                                                                    |
|      | Click on the following link<br>or copy and paste to a<br>web page to begin your<br>registration process.     | SOLUTIONS REGULATORY TOOLS LENDERS SETTLEMENT AGENTS SERVICE PROVIDERS COMPANY RealEC Home > Settlement Agents                                                                                                    |
|      | http://www.bkfs.com/Rea<br>IEC/DivisionInformation/C<br>losingInsightSettlementAg<br>ents/Pages/default.aspx | Closing Insight for Settlement Agents                                                                                                    |
|      | • Click Register Here                                                                                        | RealEC(P) has developed Closing Insight(TM), a comprehensive technology solution that is designed to streamline the closing process and support the<br>RESPATILA integrated Morgage Disclosures rule (TRID). A key feature of Closing insight is the Closing Collaboration Portal, a secure, neutral platform<br>where settiment append and lengeds can computed the close feature for the closing collaboration process and support the<br>neutral settiment append and lengeds can computed the close feature for the closing collaboration process and support the<br>neutral settiment append and lengeds can computed the close feature for the closent statement process rule process and<br>settime the closent statement of the closent settime to the closent statement process rule process and<br>settime the closent statement of the closent settime to the closent statement process rule and the closent and the closent settime to the closent statement process rule and the closent settime to the closent statement process rule and the closent settimes the closent settime the closent statement process rule and the closent settimes the closent settimes and the closent settimes the closent settimes the closent s |
| 2    | <b>Provider Registration</b> page.                                                                           | RealEC*<br>Exchange**                                                                                                    |
|      | Complete required                                                                                            | Provider Registration                                                                                                    |
|      | information                                                                                                  | Company Information Primary Contact                                                                                                    |
|      | Click Submit                                                                                                 | Agency Name                                                                                                    |
|      |                                                                                                    | City Phone Extension<br>State Zip NO1006-33001 33006                                                                                                    |
|      |                                                                                                    | Phone Extension                                                                                                    |
|      |                                                                                                    | Butmit                                                                                                    |

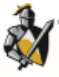

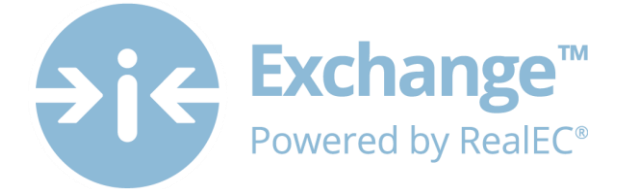

| 3 | You will now receive an<br>Invitation email to begin<br>the registration process.                                                                                                    | Thank you for your submission. Please check your email for the registration invitation email and follow the instructions.<br>If you do not see the registration email please check your spam or junk folders to ensure that it has not been removed from your inbox. If you do not receive the registration invitation email please contact RealEC support at 877-273-2532.                                                                                                    |
|---|----------------------------------------------------------------------------------------------------|----------------------------------------------------------------------------------------------------|
| 4 | Invitation email:                                                                                                    | August 25, 2015                                                                                                    |
|   | <ul> <li>Click on the "Begin<br/>Registration" link to<br/>imitate a new Agency<br/>registration.</li> <li>Click on "Existing<br/>RealEC User Name" to<br/>add a branch for your<br/>company for which<br/>you will serve as<br/>admin user.</li> <li>Note: This link is active for<br/>3 days</li> </ul> | August 25, 2013         Testing825         145587 Smithe         Houston, TX, 77004         Dear Han10 Solo,         RealEC* Technologies extends an invitation to Testing825 to register with the RealEC Exchange** as a Service Provider.         Please click the link below to begin registration.         Using Registration         If you have an existing RealEC User Name, please click the link below if you want to register a new branch or location.         Existing RealEC User Name         Sufficiently,         RealEC Technologies         Note: If clicking the link of your choice does not work properly in your email client, follow these steps:         1. click the link. Your default web browser should open.         2. Copy the entire link address (URL) that appears in the browser's address bar.         3. Open a new internet browser's address bar and press enter.         PLEASE DO NOT FORWARD THIS EMAIL. Forwarding this email with disable the links.         For your reference when contacting RealEC - Registration code: 11026-10624752         You are receiving this email because you have a business relationship with the sender. In the event you do not wish to receive these types of emails in the Please do not respond to this email. If you have any other questions or require additional assistance, contact the RealEC Helpdesk and one of our support a         RealEC Technologies 20 Greenway Plaza Houston TX 77046 www.bkfs.com/realee                                                                                                    |
| 5 | Create Your User ID                                                                                                    | RealEC*                                                                                                    |
|   | <ul> <li>We need to verify your identity</li> <li>Type in the missing digits of the phone number that you entered in the Provider Registration page (shown in Step 2)</li> <li>Click continue</li> </ul>                                                                                                  | EXECUTED EXECUTED EXE |

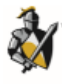

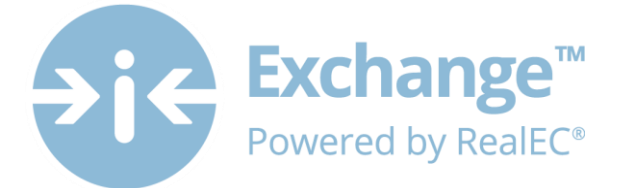

|   | Note: You will have 5<br>attempts to enter the<br>missing digits of the<br>phone number.                                                                                                    | You will receive this message if the system does not recognize the phone number you provided.         Complete your phone number       (630) 484         We are unable to identify your phone number. For better results, ensure you are using the link provided in the invitation email and re-enter your contact phone number. For additional assistance, contact RealEC® Technologies at 877-273-2532         Continue       Cancel                                                                                                    |  |
|---|----------------------------------------------------------------------------------------------------|----------------------------------------------------------------------------------------------------|--|
| 6 | Next Steps<br>It's time to complete the<br>Registration Process.<br><i>Note:</i> You will receive<br>reminder emails at the 24<br>& 48 hour mark if the<br>entire process has not<br>been completed! In<br>addition, you will have up<br>to 30 days to complete<br>the registration process. | Helio Sandral<br>Welcome to the RealEC Exchange™ registration process.<br>Your Closing Insight Partner has requested that you, as the authorized representative for Example for Self<br>Registering Agent, complete the online Settlement Agency registration process for RealEC Exchange™.<br>The registration process has two parts: Individual User Registration and Company Registration.<br>Individual User Registration is the first part and takes about 5 minutes to complete. The steps include:<br>1. Confirm your contact information.<br>2. Obtain and save your User ID.<br>3. Obtain your temporary password from a confirmation email.<br>4. Log in to RealEC Exchange™ and change your password.<br>5. Provide answers for several account security questions.<br>6. Acknowledge the RealEC User Access Agreement.<br>Company Registration is the second part and takes about 30 minutes to complete. It consists of gathering<br>details, such as key contact information. RealEC will provide a checklist for the second part momentarily.<br>When you are ready to start the Individual User Registration, please select Continue. |  |

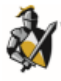

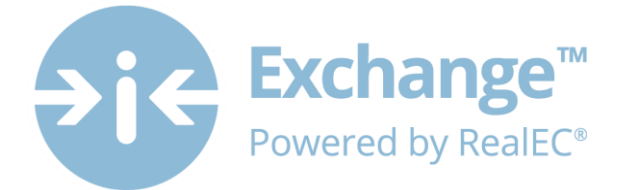

| 7 | Confirm Contact                                             | Please confirm your contac                                                                                                    | t information                                                                  |
|---|-------------------------------------------------------------|----------------------------------------------------------------------------------------------------|--------------------------------------------------------------------------------|
|   | Information                                                 | The following information was provided as part of the regis<br>information is inaccurate or has changed, please update it<br>Continue. | stration invitation. If any<br>t below and then click                          |
|   | • You will need to re-                                      |                                                                                                    |                                                                                |
|   | enter your email to                                         | First Name                                                                                                    |                                                                                |
|   | confirm                                                     | Darth                                                                                                    | ~                                                                              |
|   | If a subscribe set                                          | Middle Name                                                                                                    |                                                                                |
|   | <ul> <li>If no other changes<br/>are needed then</li> </ul> |                                                                                                    |                                                                                |
|   |                                                             | Last Name                                                                                                    |                                                                                |
|   | Click Continue                                              | Maul                                                                                                    | ~                                                                              |
|   |                                                             | Email                                                                                                    |                                                                                |
|   |                                                             | nothing@nowhere.com                                                                                                    | ✓                                                                              |
|   |                                                             | Work Phone                                                                                                    | Extension                                                                      |
|   |                                                             | 666 666-6666                                                                                                    |                                                                                |
|   |                                                             | XXX XXX-XXX                                                                                                    | XXXX                                                                           |
|   |                                                             | Fax                                                                                                    | Extension                                                                      |
|   |                                                             |                                                                                                    |                                                                                |
|   |                                                             | XXX XXX-XXXX                                                                                                    | XXXX                                                                           |
|   |                                                             | Continue Back to Previous Page                                                                                                    |                                                                                |
|   |                                                             |                                                                                                    | TM SM ® Trademark(s) of Black Knight IP Holding Company, LLC, or an affiliate. |

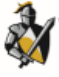

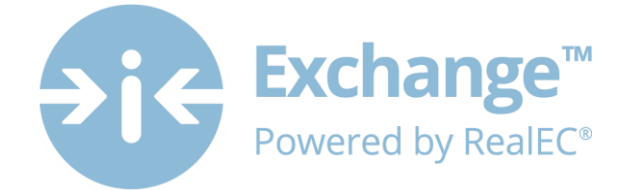

| 8 | Your USER Name and                                                                                                    |                                                                                                    |
|---|----------------------------------------------------------------------------------------------------|----------------------------------------------------------------------------------------------------|
|   | Party ID                                                                                                    |                                                                                                    |
|   |                                                                                                    | Thank you Han5!                                                                                                    |
|   | Make note of it please!<br>You will receive an<br>automated email message<br>with a temporary<br>password and a link to<br>continue. | We have received confirmation of your contact information and have created a new User<br>for you. We Strongly recommend that you print this page for your reference.<br>Next Steps :<br>1. Please take note of your UserName. You will use it to access the RealEC Exchange<br>registration process.<br>Your User Name is: Usr_632461<br>2. Please take note of your Party ID. It identifies your company to the RealEC teams ar<br>as on transactions.<br>Your Party ID is 13486444<br>3. Locate the email message RealEC® Technologies sent to you at kathy.chiri@realec.cc<br>follow the instructions in the message to finish the user Registration process.<br>The email message contains a temporary password to use with your UserName an<br>Exchange™.<br>4. When you are ready to continue, you may close this page. |

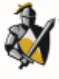

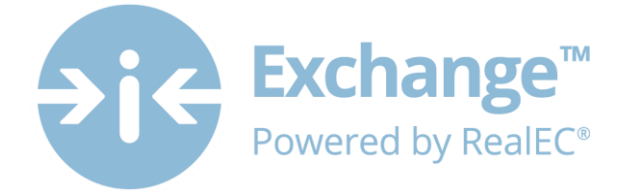

|    | 1                                            |                                                                                                    |
|----|----------------------------------------------|----------------------------------------------------------------------------------------------------|
| 9  | Temporary Password                           | Mon 4/6/2015 1:46 PM                                                                                                    |
|    | email                                        | support@realec.com                                                                                                    |
|    |                                              | Black Knight Financial Services Password mail                                                                                                    |
|    | Capture your                                 | To 📕 Vizcarra, Sandra                                                                                                    |
|    | Temporary Password                           |                                                                                                    |
|    |                                              | April 6, 2015                                                                                                    |
|    | Click on the Launch     Bog/CC Exchange link | Dear Sandra Evample                                                                                                    |
|    | Rediec exchange link                         | Dear Sandra Ckample,                                                                                                    |
|    |                                              | Here are the final instructions for completing the Individual User Registration process for RealEC Exchange™.                                                                                                    |
|    |                                              | 1. Connect to RealEC Exchange™ by selecting the link below                                                                                                    |
|    |                                              | 1. Connect to realect exchange by selecting the link below.                                                                                                    |
|    |                                              | 2. Log in with your User ID and the following temporary password:                                                                                                    |
|    |                                              | Temporary Passyord: b\$5i9E3Widpc                                                                                                    |
|    |                                              |                                                                                                    |
|    |                                              | <ol><li>Once logged in, you will need to create a new password and provide answers to several security questions.</li></ol>                                                                                                    |
|    |                                              | Launch RealEC Exchange                                                                                                    |
|    |                                              |                                                                                                    |
|    |                                              | Sincerely,                                                                                                    |
|    |                                              | RealEC Technologies                                                                                                    |
|    |                                              |                                                                                                    |
| 10 | Login Page                                   |                                                                                                    |
|    |                                              | User Name                                                                                                    |
|    | • Enter <b>User Name</b> and                 | *                                                                                                    |
|    | temporary password                           | Password                                                                                                    |
|    | that was provided                            | Password is case sensitive.                                                                                                    |
|    |                                              | Forgot Username? Forgot Password?                                                                                                    |
|    | Click Login.                                 | You have accessed a private computer system. This system is for authorized use only and user activities are monitored and recorded by                                                                                                    |
|    |                                              | company personnel. Unsubmetted access to or use of this system is activity prohibited and valuation of federal and state<br>criminal and civil laws and applicable international laws. Violators will be prosecuted to the Allest extended of the law. By logging on you<br>certify that you have read and understand these terms and that you are ablanced to access and use this system. |
|    |                                              |                                                                                                    |
|    |                                              | Login                                                                                                    |
|    |                                              | Note: You can use the Forgot Username? link if you need to retrieve your                                                                                                    |
|    |                                              | Username.                                                                                                    |
|    |                                              | You will then be directed to a page to enter your email & last 4 digits of your                                                                                                    |
|    |                                              | phone number.                                                                                                    |
|    |                                              | Once you click Submit, you will receive an email containing your User Name.                                                                                                    |

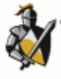

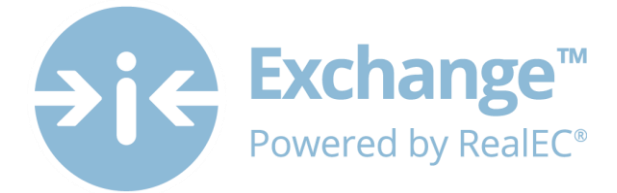

| 11 | Create your Permanent                                                                                                    | Current Password                                                                                                    |
|----|----------------------------------------------------------------------------------------------------|----------------------------------------------------------------------------------------------------|
|    | Password                                                                                                    |                                                                                                    |
|    | <ul> <li>Enter Temporary<br/>Password</li> </ul>                                                                                                    | New Password                                                                                                    |
|    | <ul> <li>Establish new one</li> <li>Click <i>Change</i><br/>Password</li> </ul>                                                                                                  | Minimum of 8 characters containing upper and lower case, numbers, and special characters (!<br>@#).<br>Confirm New Password                                                                                                    |
|    | <ul> <li>Password Requirements:</li> <li>Minimum of 8<br/>characters</li> <li>Need Upper &amp;<br/>Lowercase &amp;</li> <li>Numbers &amp;</li> <li>Special Characters</li> </ul> | Minimum of 8 characters containing upper and lower case, numbers, and special characters (!         @#).         Change Password         Cancel                                                                                                    |
|    | If all the criteria has been<br>met you will see this in<br>the upper right hand<br>corner.                                                                                      | Success<br>Password changed successfully.                                                                                                    |
| 12 | Establish Your Security<br>Questions.                                                                                                    | RealEC uses security questions as an extra level of security. Select six unique questions and answer combinations that can be used to verify your identity.                                                                                                    |
|    | You must establish <u>6</u><br>Security Questions.                                                                                                    | Password *                                                                                                    |
|    | This will not only add an<br>extra level of security, but<br>will allow you to reset                                                                                             | Current Questions   Add More  Add Security Question & Answer                                                                                                    |
|    | your own password,<br>should you ever forget it!                                                                                                    | <ul> <li>Submit Cancel</li> <li>To add a question:</li> <li>Enter your NEW permanent password</li> <li>Click on the Add More link – you will get a pop-up</li> <li>Click on the drop down to select a question</li> <li>Enter your answer in the 2<sup>nd</sup> field</li> <li>Click Add</li> </ul> |
|    |                                                                                                    | Note: The pop-up will remain on the screen, but after you click Add you'll see the questions start populating in the background. See example:                                                                                                    |

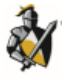

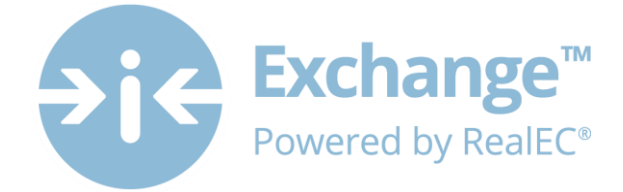

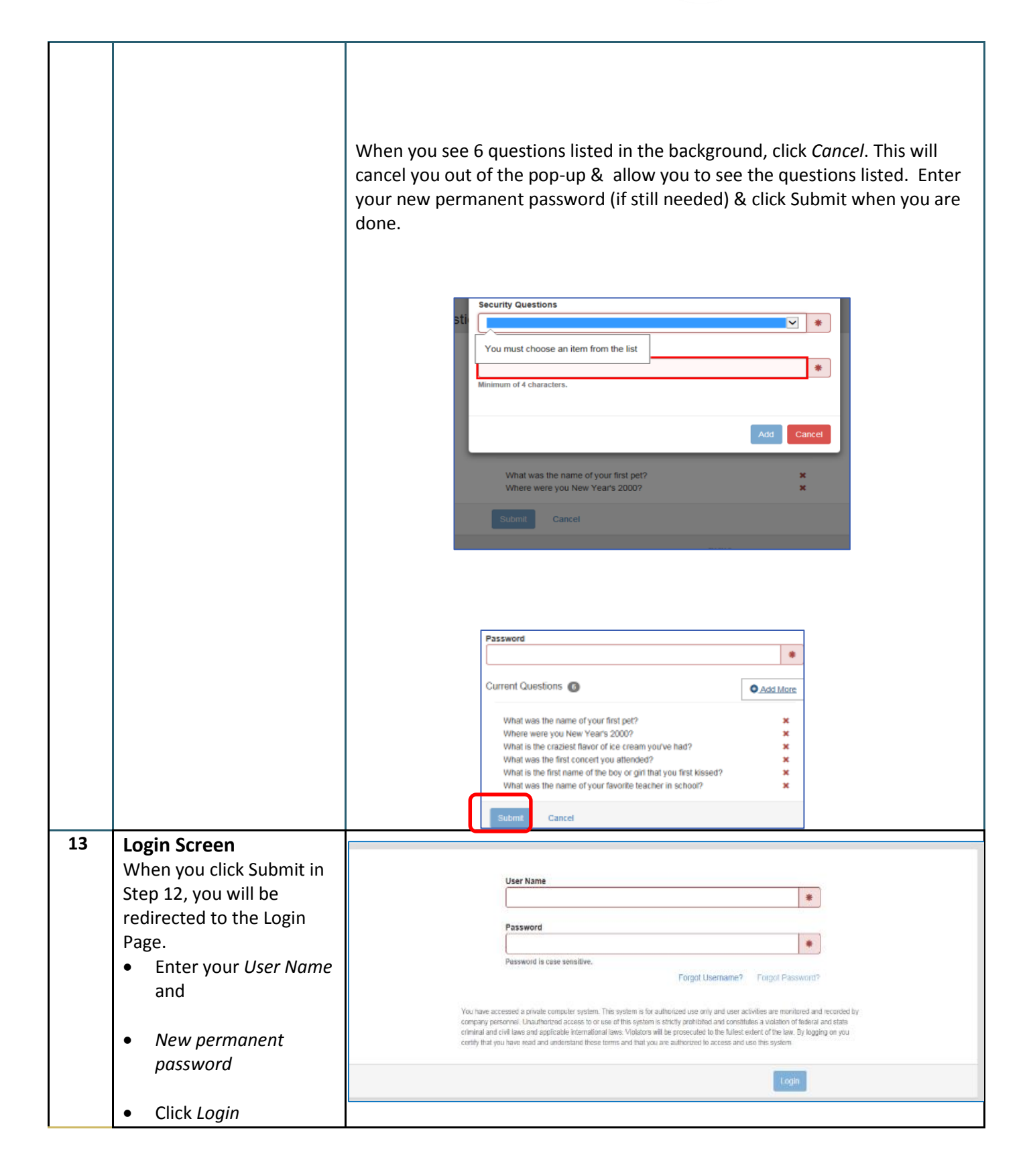

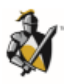

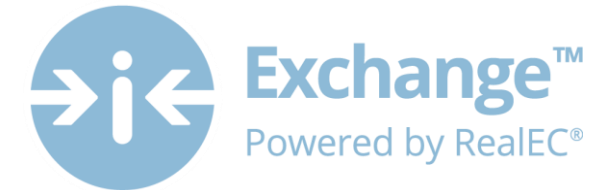

| -  |                                                                                                    |                                                                                                    |
|----|----------------------------------------------------------------------------------------------------|----------------------------------------------------------------------------------------------------|
| 14 | User Access Agreement                                                                                                    | Printable Version User Access Agreement                                                                                                    |
|    | After reading the User<br>Access Agreement, click in<br>the box to confirm you<br>understand, then click<br><i>Accept</i> .<br>You can also click on the<br>Printable Version link to | You are requesting access to a private computer system. This system is for authorized use only and user activities are monitored and recorded by<br>company personnel. Unauthorized access to or use of this system is strictly prohibited and constitutes a violation of federal and state criminal and civil<br>laws and applicable international laws. Violators will be prosecuted to the fullest extent of the law. By accepting this agreement you certify that you have<br>read and you understand these terms and that you are authorized to access and use this system.                                                                                                    |
|    | keep a copy for your                                                                                                    |                                                                                                    |
|    | records.                                                                                                    | I have relid and understand this agreement  Accept Decline                                                                                                    |
|    | <b>`</b>                                                                                                    |                                                                                                    |
| 15 | Next Steps<br>It's time to complete the<br>Company Registration<br>Process<br>Click <i>Continue</i> when you<br>are ready to proceed                                                  | <ul> <li>Hello Sandra Example!</li> <li>Welcome back to the RealEC Exchange™ registration process.</li> <li>Your Closing Insight Partner has requested that you, as the authorized representative for Example for Self Registering Agent, complete the online Settlement Agency registration process for RealEC Exchange™.</li> <li>Completing the registration process requires a two-part process. The first part is now completed and the second part consists of the following steps:</li> <li>Acknowledge the RealEC Network Access Agreement.</li> <li>Enter company information.</li> <li>Enter software company preference and customer ID.</li> <li>Enter company contacts.</li> <li>Enter additional users.</li> <li>Enter supported RealEC products. We recommend you initially select the Product Type of Closing/Escrow and the Product Code of Closing &amp; Escrow Services for your support geographical areas.</li> <li>Obtain and save the Party ID.</li> <li>Please note billing details and credit card information will be collected at a later date</li> <li>When ready, please select Continue.</li> </ul> |
|    |                                                                                                    | Continue                                                                                                    |

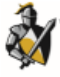

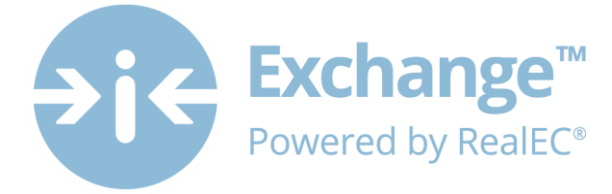

| 16 | RealEC Network Access                                                                                                    | Printable Version                                                                                                    |
|----|----------------------------------------------------------------------------------------------------|----------------------------------------------------------------------------------------------------|
|    | Agreement                                                                                                    | RealEC Network Access Agreement                                                                                                    |
|    | After reading the RealEC<br>Network Access<br>Agreement, click in the<br>box to confirm you<br>understand, then click<br><i>Accept</i> .<br>You can also click on the | RealEC Network Access Agreement<br>This Network Access Agreement (the "Agreement") governs the terms of use by you ("User") of the RealEC Exchange offered by RealEC Technologies,<br>LLC ("RealEC") described herein. Please read this Agreement and indicate your acceptance by clicking the "ACCEPT" button at the end of the Agreement.<br>This Agreement is made between you as the user and RealEC as the provider of the RealEC Exchange. You acknowledge and agree by registering as<br>User, clicking the "ACCEPT" button and/or using RealEC Exchange (i) to be bound by all of the terms in this Agreement, and (ii) that this Agreement<br>replaces and supersedes any previous agreement between you and RealEC governing your use of the RealEC Exchange.<br>Section 1. Definitions.<br>1.1 "Confidential Information" means all information disclosed under this Agreement, including, but not limited to, proprietary and confidential<br>matters concerning either party's current or proposed business operations, security and financial information, technical data, inventions,                                                                                                    |
|    | Printable Version link to                                                                                                    | developments, research, borrower information, marketing strategies, business methods, information related to pricing, the terms and                                                                                                    |
|    | keep a copy for your                                                                                                    | □ I have read and understand this agreement                                                                                                    |
|    |                                                                                                    | Accept Decline                                                                                                    |
| 17 | Company Information                                                                                                    | Company Billing Contacts Users Products Notifications License Insurance                                                                                                    |
|    | <ul> <li>Complete all the required fields</li> <li>Click <i>Next</i></li> </ul>                                                                                       | Company<br>General Information<br>Name<br>Testingchewy<br>ALTA ID<br>Software Company<br>Diffuence<br>Software Company ID<br>Trime<br>Trime<br>Trime<br>Trime<br>Software Company ID<br>Trime<br>Trime<br>Software Company ID<br>Trime<br>Software Company ID<br>Trime<br>Software Company ID<br>Trime<br>Software Company ID<br>Trime<br>Software Company ID<br>Trime<br>Software Company ID<br>Trime<br>Software Company ID<br>Trime<br>Software Company ID<br>Trime<br>Software Company ID<br>Trime<br>Software Company ID<br>Trime<br>Software Company ID<br>Trime<br>Software Company ID<br>Software Company ID<br>Trime<br>Software Company ID<br>Software Company ID<br>Trime<br>Software Company ID<br>Software Company ID |
|    |                                                                                                    | appear in the list, choose the <i>Not Listed</i> option. This means you will use the RealEC Exchange website to participate in Closing Insight.<br>When you click next, your base products for your software network will be                                                                                                    |
|    |                                                                                                    | auto-configured.                                                                                                    |
|    |                                                                                                    | <b>Note:</b> If you choose <i>Not Listed</i> , please indicate what software you use.<br>RealEC will consider integration opportunities at a later date                                                                                                    |

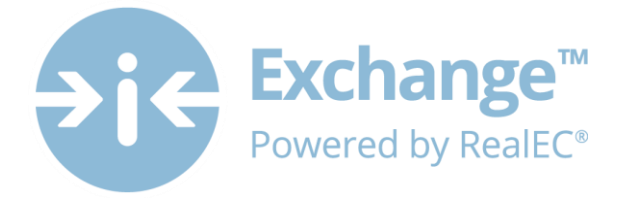

| 18 | Billing                   | Billing Information                                                                                                    |
|----|---------------------------|----------------------------------------------------------------------------------------------------|
|    |                           | Base Level Product Pricing                                                                                                    |
|    | The Billing tab will be   |                                                                                                    |
|    | available once your       | Registration Fee                                                                                                    |
|    | software platform has     | If you have a Promotional Code enter it here and click Apply.                                                                                                    |
|    | heen saved                | Promotional Code                                                                                                    |
|    | Seen Savea.               | Ainida Hickessing ree. 330.00                                                                                                    |
|    |                           | APPLY: Total: \$199.00                                                                                                    |
|    | without a promo code      | Registration Fee: RealEC assesses a one-time set up fee upon initial registration. Payment of the registration fee must be submitted before your account is activated.                                                                                                    |
|    | the registration fee will | Annual Processing Fee: This fee is incurred each year during the annual renewal period for the registered company. Payment of the Initial fee must be submitted                                                                                                    |
|    | be 149.99 and the         | ouring the registration process, subsequent annoal charges will be assessed during the notion young process.                                                                                                    |
|    | Annual Processing fee     | Billing Method                                                                                                    |
|    | will be 50.99             | To enter your credit card information, click the button below to be redirected to another website. Once you have completed entering your credit card information,                                                                                                    |
|    |                           | return here and click Refresh                                                                                                    |
|    | Note: Credit Card billing | Credit Card                                                                                                    |
|    | will be the only payment  | Enter Cradif Card Batrash                                                                                                    |
|    | choice unless a vou have  | Status:                                                                                                    |
|    | received a specific code  | Expiration Date:                                                                                                    |
|    | that over rides it        | Financial Acknowledgement                                                                                                    |
|    | that over maes it.        | RealEC will provide an involce on a monthly basis for the fees and expenses. The invoiced amount must be paid in full on or prior to 30 calendar days after the date of<br>each RealEC invoice. Failure to pay the amount due may impact your ability to participate on the RealEC Exchange and may incur additional charges. |
|    |                           | NEXT                                                                                                    |
|    | You can view the RealEC   |                                                                                                    |
|    | Base Level Product        |                                                                                                    |
|    | Pricing by clicking the   |                                                                                                    |
|    | link in the upper right-  |                                                                                                    |
|    | hand corner.              |                                                                                                    |
|    |                           |                                                                                                    |
|    |                           |                                                                                                    |

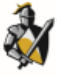

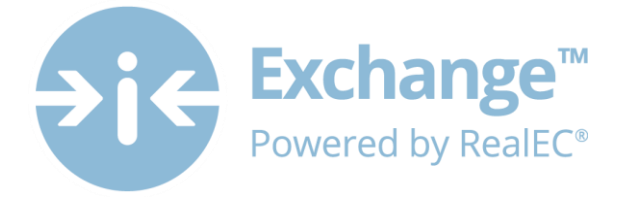

| Promo Code                                                                                     | Registration Fee                                                                                                    |
|------------------------------------------------------------------------------------------------|----------------------------------------------------------------------------------------------------|
| Enter a promo code and click "Apply".                                                          | If you have a Promotional Code enter it here and click Apply.       Promotional Code     \$0.00       ClsinstWEB     Annual Processing Fee:     \$0.00       APPLY     Total:     \$0.00                                                                                                    |
| If a promo code has<br>been given to you by a<br>partner company you<br>can use it. Otherwise. | Promo Validation Succeeded Registration Fee: RealEC assesses a one-time set up fee upon initial registration. Payment of the registration fee must be submitted before your account is activated. Annual Processing Fee: This fee is incurred each year during the annual renewal period for the registered company. Payment of the Initial fee must be submitted during the registration process, subsequent annual charges will be assessed during the monthly billing process. |
| there will be a promo<br>code to wave the initial                                              | Billing Method To enter your credit card information, click the button below to be redirected to another website. Once you have completed entering your credit card information, return here and click Refresh                                                                                                    |
| fees on<br><u>www.closinginsight.com</u><br>until 10/31/2015.                                  | Billing Preference Credit Card  Enter Credit Card Refresh Status:                                                                                                    |
| Next, you will need to<br>enter a credit card for<br>transactional charges.                    | Expiration Date: Financial Acknowledgement Financial Acknowledgement RealEC will provide an invoice on a monthly basis for the fees and expenses. The invoiced amount must be paid in full on or prior to 30 calendar days after the date of each RealEC Invoice. Failure to pay the amount due may impact your ability to participate on the RealEC Exchange and may incur additional charges.                                                                                   |

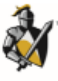

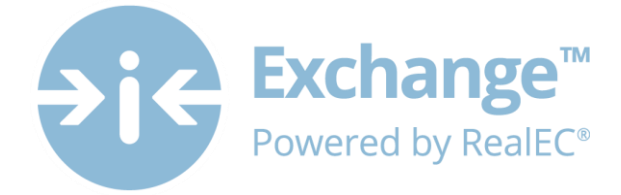

| Enter Credit Card<br>Information                                      | Exchan<br>Powered by F                                                    | <b>Ige™</b><br>RealEC®                                                                                                    |  |  |
|-----------------------------------------------------------------------|---------------------------------------------------------------------------|----------------------------------------------------------------------------------------------------|--|--|
| Click on "Enter Credit<br>Card".                                      | Provider:                                                                 | Testing Han Solo                                                                                                    |  |  |
| This will open a new                                                  | Card Number:                                                              | XXXXXXXXXXXXXXXXXXXX                                                                                                    |  |  |
| window with a secure credit card entry site.                          | Card Exp(MM/YY):                                                          |                                                                                                    |  |  |
| Note: You may need to                                                 | CSC:                                                                      | XXXX                                                                                                    |  |  |
| disable your pop-up                                                   | First Name:                                                               |                                                                                                    |  |  |
| to open.                                                              | Last Name:                                                                |                                                                                                    |  |  |
| Fill out all required                                                 | Address Line 1:                                                           |                                                                                                    |  |  |
| fields and click "Submit<br>Transaction".                             | Address Line 2:                                                           |                                                                                                    |  |  |
|                                                                       | City:                                                                     | State:                                                                                                    |  |  |
|                                                                       | Zip Code:                                                                 | XXXXX-XXXX                                                                                                    |  |  |
|                                                                       | Phone Type:                                                               | •                                                                                                    |  |  |
|                                                                       | Phone Number:                                                             | XXX-XXX-XXXX                                                                                                    |  |  |
|                                                                       | Email:                                                                    |                                                                                                    |  |  |
|                                                                       |                                                                           | Submit Transaction                                                                                                    |  |  |
| Credit Card                                                           | Exchange                                                                  |                                                                                                    |  |  |
| Authorization                                                         | Powered by RealEC                                                         |                                                                                                    |  |  |
| If your credit card                                                   |                                                                           | Credit Card Authorized!                                                                                                    |  |  |
| information is validated,<br>you will get the<br>message "Credit Card | Your credit card has been authorized. You may now close this browser tab. |                                                                                                    |  |  |
| Authorized." You can<br>close the tab after.                          |                                                                           | <sup>106</sup> W Trademark of Black Knight Financial Services or an affiliate.<br>© 2014 Black Knight Financial Services, Inc. All Rights Reserved. |  |  |
| Once back on the billing page, click "refresh" to                     |                                                                           |                                                                                                    |  |  |

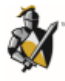

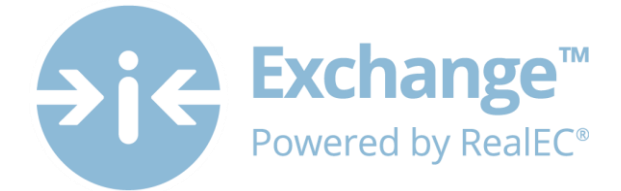

| see the status of the<br>credit card transaction<br>and the expiration date.<br>The status will be one of<br>three:<br>Approved<br>Not Approved<br>Locked (after 4 failed<br>attempts to enter valid<br>credit card information). |                                                                                                    |                                                                                                    |
|----------------------------------------------------------------------------------------------------|----------------------------------------------------------------------------------------------------|----------------------------------------------------------------------------------------------------|
| If status is locked, please<br>call RealEC Closing Insight<br>Support line at: 1-800-<br>893-3241.                                                                                                    |                                                                                                    |                                                                                                    |
| Finalize Billing                                                                                                    | Billing Method                                                                                                    |                                                                                                    |
| If you wish to use your<br>company address as the<br>billing address check<br>"Copy Company<br>Address". Enter a new<br>billing address if you<br>wish.                                                                           | To enter your credit card information, click the button below to be redin<br>return here and click Refresh<br>Billing Preference<br>Paper Billing v<br>These enter the mailing address where we should deliver your monthly<br>or of y Company Address<br>Company Name<br>Testingshots<br>Address Line1<br>444 Miliam<br>Address Line2                                                                                                    | eted to another website. Once you have completed entering your credit card information, y paper invoice.  Cost Center Bill To Email nothing@realec.com Confirm Bill To Email nothing@realec.com |
| Check the "Financial                                                                                                    | City                                                                                                    | (ou myggreame.com)                                                                                                    |
| Acknowledgement"                                                                                                    | Houston                                                                                                    |                                                                                                    |
| box                                                                                                    | State         Zip           TX         Image: Triangle of the state of the state |                                                                                                    |
| Click "Next"                                                                                                    | Financial Acknowledgement *<br>RealEC will provide an involce on a monthly basis for the fees and expen<br>each RealEC invoice. Failure to pay the amount due may impact your abi                                                                                                    | ses. The invoiced amount must be paid in full on or prior to 30 calendar days after the date of<br>lify to participate on the RealEC Exchange and may incur additional charges.                 |

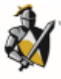

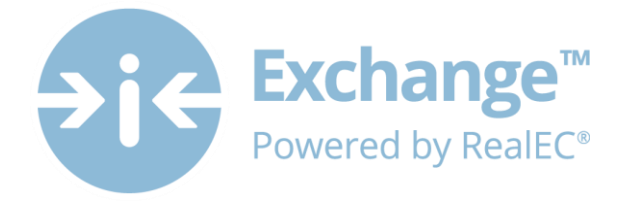

| 10 | Drimon Contosta                          |                                                                                                    |  |  |  |  |  |
|----|------------------------------------------|----------------------------------------------------------------------------------------------------|--|--|--|--|--|
| 19 | Primary Contacts                         |                                                                                                    |  |  |  |  |  |
|    |                                          | Contacts                                                                                                    |  |  |  |  |  |
|    | You need to identify the                 | Contact Information                                                                                                    |  |  |  |  |  |
|    | following contacts for this              | Primary Billing Partner Approval Technical Outage                                                                                                    |  |  |  |  |  |
|    | location:                                |                                                                                                    |  |  |  |  |  |
|    |                                          | Enter the contact information for the individual that should be notified if there are any customer service or customer relationship questions. Consider entering a key contact from your Customer Service Team or Business Development Team. |  |  |  |  |  |
|    | Primary Contact                          | First Name Address Line 1                                                                                                    |  |  |  |  |  |
|    |                                          | Luke 🖌 🖌 8888 Clainwood                                                                                                    |  |  |  |  |  |
|    | Accounts Payable                         | Middle Name Address Line 2                                                                                                    |  |  |  |  |  |
|    | Contact                                  |                                                                                                    |  |  |  |  |  |
|    | <ul> <li>Outage Notifications</li> </ul> | Last Name City                                                                                                    |  |  |  |  |  |
|    | Contact                                  | Solo V Houston                                                                                                    |  |  |  |  |  |
|    | Tochnical Contact                        | Email State Zip                                                                                                    |  |  |  |  |  |
|    | Technical Contact                        | kathy.chiri@realec.com 🖌 TX • 🖌 77055                                                                                                    |  |  |  |  |  |
|    |                                          | Confirm Email Contact Phone Extension                                                                                                    |  |  |  |  |  |
|    | The Primary & Accounts                   | kathy.chin@realec.com                                                                                                    |  |  |  |  |  |
|    | Pavable Contact <i>must</i> be           | Contact Fax Extension                                                                                                    |  |  |  |  |  |
|    | identified                               |                                                                                                    |  |  |  |  |  |
|    | luentineu.                               | Note: By default, you will already be listed as the <i>Primary Contact</i> within the                                                                                                    |  |  |  |  |  |
|    |                                          | arid You can be both the Primary Partner Approval & Billing Contact if this                                                                                                    |  |  |  |  |  |
|    | Outage & Technical                       | is your choice. You can simply click on the Assounts Dayable hav and then                                                                                                    |  |  |  |  |  |
|    | Contacts are optional.                   | is your choice. You can simply click on the Accounts Payable box and then                                                                                                    |  |  |  |  |  |
|    |                                          | click Save Contact.                                                                                                    |  |  |  |  |  |
|    |                                          |                                                                                                    |  |  |  |  |  |
|    |                                          | You can only have 1 Person listed per <b>Contact Type</b> of:                                                                                                    |  |  |  |  |  |
|    |                                          |                                                                                                    |  |  |  |  |  |
|    |                                          | • Filling Outputs of                                                                                                    |  |  |  |  |  |
|    |                                          | Billing, Outage or                                                                                                    |  |  |  |  |  |
|    |                                          | Technical Contact                                                                                                    |  |  |  |  |  |
|    |                                          |                                                                                                    |  |  |  |  |  |
|    |                                          | However, you <i>cannot</i> have more than 1 Person listed per Contact Type. For                                                                                                    |  |  |  |  |  |
|    |                                          | example you cannot have 2 noonle listed as the Drimary Contacts or 2                                                                                                    |  |  |  |  |  |
|    |                                          | example, you cannot have 2 people instead as the Printary Contacts of 2                                                                                                    |  |  |  |  |  |
|    |                                          | people listed as the Accounts Payable contact etc.                                                                                                    |  |  |  |  |  |
|    |                                          | To add additional Contactor                                                                                                    |  |  |  |  |  |
|    |                                          |                                                                                                    |  |  |  |  |  |
|    |                                          | • Enter all required data for the contact, including the Contact Type. (You                                                                                                    |  |  |  |  |  |
|    |                                          | may hover over the question mark for a description. See example above)                                                                                                    |  |  |  |  |  |
|    |                                          | Click any tab to undate a contact                                                                                                    |  |  |  |  |  |
|    |                                          | Click cave on each tab to cave contact:                                                                                                    |  |  |  |  |  |
|    |                                          |                                                                                                    |  |  |  |  |  |
| 20 | Adding Usors                             |                                                                                                    |  |  |  |  |  |
| 20 | Auding Users                             |                                                                                                    |  |  |  |  |  |
|    |                                          |                                                                                                    |  |  |  |  |  |
|    | Here, you may add Users                  |                                                                                                    |  |  |  |  |  |
|    | from your company                        | Complete all the required fields for each user, including User Status &                                                                                                    |  |  |  |  |  |
|    | location that will need                  | User Functional Roles. See note below for definition of these selections.                                                                                                    |  |  |  |  |  |
|    | access to the RealFC                     | Click Add New User                                                                                                    |  |  |  |  |  |
|    |                                          | <ul> <li>Click Add Ive W 03cl</li> <li>You should see their name nonulate into the smith</li> </ul>                                                                                                    |  |  |  |  |  |
|    | Exchange website.                        |                                                                                                    |  |  |  |  |  |
|    |                                          | <ul> <li>Continue this process until all users have been added</li> </ul>                                                                                                    |  |  |  |  |  |

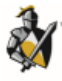

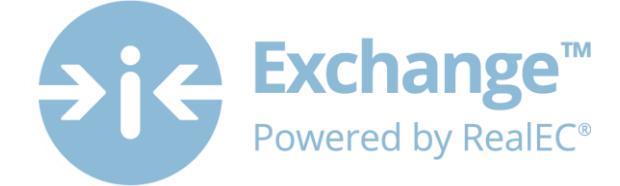

| cannot be removed.                                                                                                    |                                                                                                    |                                                                            |                                                                                                    |              |  |  |
|----------------------------------------------------------------------------------------------------|----------------------------------------------------------------------------------------------------|----------------------------------------------------------------------------|----------------------------------------------------------------------------------------------------|--------------|--|--|
| However, a User can be                                                                                                   | User Status:                                                                                                    |                                                                            |                                                                                                    |              |  |  |
| made <i>inactive</i> by whoever                                                                                          | • <b>Approved</b> – Active and can perform functions related to Functional Role                                           |                                                                            |                                                                                                    |              |  |  |
| Administrator through                                                                                                    | <ul> <li>Inactive – Not active, car</li> </ul>                                                                            | not perform a                                                              | iny function                                                                                                    |              |  |  |
| the Eunctional Role                                                                                                    |                                                                                                    |                                                                            |                                                                                                    |              |  |  |
| feature.                                                                                                    | User Functional Roles: Establishes security & privileges for each role.                                                   |                                                                            |                                                                                                    |              |  |  |
| Note: The <i>Primary</i>                                                                                                 | ADD USER                                                                                                    |                                                                            |                                                                                                    |              |  |  |
| previous page, is<br>automatically an<br><i>Administrator Role</i> , so<br>you do not need to add<br>yourself as a User. | New users must be invited to par<br>information below to send an invi<br>credentials. After they complete r<br>First Name | ticipate in the RealE<br>tation to confirm thei<br>egistration they will a | C Exchange community, Complete the<br>r personal information and their securi<br>appear in the list of active users.<br>E-Mail | requin<br>ty |  |  |
|                                                                                                    |                                                                                                    | *                                                                          | 1                                                                                                    |              |  |  |
| These roles can be revised                                                                                               | Last Name                                                                                                    |                                                                            | Confirm Email                                                                                                    |              |  |  |
| or Users can be added on                                                                                                 |                                                                                                    | *                                                                          |                                                                                                    | 2            |  |  |
| the Exchange                                                                                                    | Phase                                                                                                    |                                                                            |                                                                                                    | 10           |  |  |
| You will receive                                                                                                    | Fione                                                                                                    |                                                                            |                                                                                                    |              |  |  |
| information in the coming                                                                                                | 3                                                                                                    | *                                                                          |                                                                                                    |              |  |  |
| months.                                                                                                    | The phone number is used as part<br>to validate the user's identity. Pleas<br>known by the user.                          | of the process<br>se ensure this is                                        |                                                                                                    |              |  |  |
|                                                                                                    | Select the initial roles that will                                                                                        | be assigned to the                                                         | user.                                                                                                    |              |  |  |
|                                                                                                    | Access Permissions                                                                                                    |                                                                            | Sel                                                                                                    | ect .        |  |  |
|                                                                                                    | Contingency User                                                                                                    |                                                                            | L                                                                                                    | 1            |  |  |
|                                                                                                    | Admin Website Only                                                                                                    |                                                                            |                                                                                                    | ]            |  |  |
|                                                                                                    | Admin                                                                                                    |                                                                            |                                                                                                    | ]            |  |  |
|                                                                                                    | <                                                                                                    |                                                                            |                                                                                                    |              |  |  |
|                                                                                                    | Total Items: 3                                                                                                    | Page Size: 10                                                              | v la a 1_/1                                                                                                    | • •          |  |  |
|                                                                                                    |                                                                                                    |                                                                            | CANCEL SAVE SAVE 8                                                                                                    | CLOS         |  |  |
|                                                                                                    |                                                                                                    |                                                                            |                                                                                                    |              |  |  |

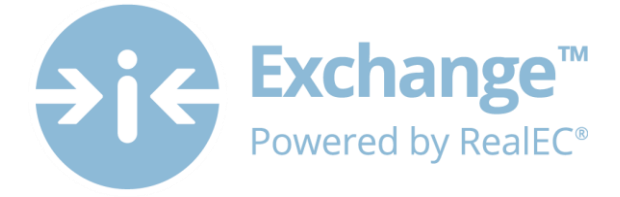

| 21 | Product Setup               | My Products                                                                                                    |                                                    |                                     |                                                 |                                  |                    |
|----|-----------------------------|----------------------------------------------------------------------------------------------------|----------------------------------------------------|-------------------------------------|-------------------------------------------------|----------------------------------|--------------------|
|    | In this section you see the | The listed products have been added to your company. If you need to add new or updated products in your jurisdiction, select the products in Product Setup below. |                                                    |                                     |                                                 |                                  | oduct Setup below. |
|    | products auto-configured    | Remove Product Type                                                                                                    |                                                    | P                                   | roduct Description                              | State                            | County             |
|    | for your software           |                                                                                                    | [x] Title                                          |                                     | itle Rpt                                        | Texas                            | Harris             |
|    | nlatform                    | [×]                                                                                                    | Title                                              | L                                   | ast Deed of Record                              | Texas                            | Harris             |
|    | plation.                    | [x]                                                                                                    | Title                                              | c                                   | ommitment/Prelim Rpt                            | Texas                            | Harris             |
|    |                             | [×]                                                                                                    | Title                                              | U                                   | imited Coverage Product                         | Texas                            | Harris             |
|    | In the lower section, you   | [X]                                                                                                    | Title                                              | F                                   | oreclosure Search                               | Texas                            | Harris             |
|    | can add additional          | [X]                                                                                                    | Closing/Escrow                                     | 0                                   | ocument Hiling                                  | Texas                            | Harris             |
|    | products                    | [x]                                                                                                    | Closing/Escrow                                     | 0                                   | losing & Escrow Services                        | Texas                            | Harris             |
|    | products.                   | [x]                                                                                                    | Closing/Escrow                                     | c                                   | ourtesv Closing                                 | Texas                            | Harris             |
|    |                             | [×]                                                                                                    | Closing/Escrow                                     | D                                   | ocument Signing Service                         | Texas                            | Harris             |
|    | After making each           | <                                                                                                    |                                                    |                                     |                                                 |                                  | >                  |
|    | selection click Annly       | Total Iter                                                                                                    | ns: 100                                            |                                     | Page Size: 10                                   | V  4 4                           | 1 / 10 ► ►         |
|    |                             |                                                                                                    |                                                    |                                     |                                                 |                                  |                    |
|    | Continue this process until | Product Setu                                                                                                    | p                                                  |                                     |                                                 |                                  |                    |
|    | all Products have been      | Select the Proc                                                                                                    | lucts by type and description the                  | iat your company offe               | rs in each state and county, then click Apply.  |                                  |                    |
|    | selected                    | Product                                                                                                    | VDe                                                |                                     | State                                           |                                  |                    |
|    | Sciedical                   |                                                                                                    | , pc                                               |                                     |                                                 |                                  |                    |
|    |                             |                                                                                                    |                                                    |                                     |                                                 |                                  |                    |
|    |                             | Product                                                                                                    | ode                                                |                                     | County                                          |                                  |                    |
|    |                             | For Clos<br>atleast<br>Note: Y                                                                                                    | ing Insight – d<br>1 state and 1<br>ou are able to | at a minir<br>county.<br>o add Stat | num the following mu<br>es and Counties at a la | ust be selecte<br>ater date if n | ed for<br>needed.  |
|    |                             | Product Type                                                                                                    |                                                    |                                     | Product Code                                    |                                  |                    |
|    |                             |                                                                                                    |                                                    |                                     |                                                 |                                  |                    |
|    |                             | I Itle                                                                                                    |                                                    |                                     |                                                 |                                  |                    |
|    |                             | Produ                                                                                                    | ct Type                                            | I                                   | Product Code                                    |                                  |                    |
|    |                             | Closing/Escrow                                                                                                    |                                                    | ~                                   | Closing & Escrow Sen                            |                                  |                    |
|    |                             | Produc                                                                                                    | t Type                                             |                                     | Product Code                                    |                                  |                    |
|    |                             | Docu                                                                                                    | ment Signing                                       | ~                                   | Document Signing - 1                            | •                                |                    |

|    |                                                                                                    |                                                                                                    | Exchange<br>Powered by Real                                                                                                    |
|----|----------------------------------------------------------------------------------------------------|----------------------------------------------------------------------------------------------------|----------------------------------------------------------------------------------------------------|
| 22 | Notifications                                                                                                    | Notifications                                                                                                    |                                                                                                    |
|    | The notifications tab<br>will show you the<br>notifications that were<br>added when you chose<br>your software platform. | Current Events / Notifications<br>The following Integration events are currently set for your account. Real<br>ADD DELIVERY NOTIFICATION. To edit or remove event email notifice<br>Integration<br>Delivery 1: | ADD DELIVERY LOCATION<br>EC provides users the option to receive event email notifications. To add event email notifications, click<br>tions, click EDIT. To remove all email notifications, click REMOVE ALL. |
|    |                                                                                                    | Event                                                                                                    | Product Type                                                                                                    |
|    | To add and email                                                                                                    | Approved to Proceed (610)                                                                                                    | Closing/Escrow                                                                                                    |
|    | address to receive                                                                                                    | Borrower Rescission: Contact Borrower (242)                                                                                                    | Closing/Escrow                                                                                                    |
|    | notifications click on                                                                                                   | Borrower Rescission: Letter Received (244)                                                                                                    | Closing/Escrow                                                                                                    |
|    |                                                                                                    | Borrower Rescission: Verification Requested (243)                                                                                                    | Closing/Escrow                                                                                                    |
|    | "Add Delivery                                                                                                    | Closing Documents To Be Redrawn (767.)                                                                                                    | Closing/Escrow                                                                                                    |
|    | Location".                                                                                                    | Closing Instructions (431)                                                                                                    | Closing/Escrow                                                                                                    |
|    | Add Email Delivery                                                                                                    | Notifications                                                                                                    |                                                                                                    |
|    |                                                                                                    | SELECT EVENT / ENTER EMAIL                                                                                                    |                                                                                                    |
|    | Enter and confirm the email address.<br>For each notification                                                            | Delivery New: Email<br>The following status events are available for viewing on RealEC's w<br>you would like notifications for from the table below:<br>DELIVERY OPTIONS                                       | CANCEL SAVE                                                                                                    |
|    | you want to receive,                                                                                                    | Send all selected notifications to the following email address                                                                                                    | *                                                                                                    |
|    | choose the product                                                                                                    | Confirm Email                                                                                                    |                                                                                                    |
|    | type and event. then                                                                                                    |                                                                                                    | *                                                                                                    |
|    | click add.                                                                                                    | Use user email address on Order                                                                                                    |                                                                                                    |
|    |                                                                                                    | NOTIFICATIONS                                                                                                    |                                                                                                    |
|    | The product/event list will appear below. Once                                                                           | Product types Events                                                                                                    | ADD Filter                                                                                                    |
|    | you are done, click save.                                                                                                | Select Product Description                                                                                                    | Event Description *                                                                                                    |
|    |                                                                                                    | Total Items: D                                                                                                    | Page Size 10 v I 1 1 1 FI<br>CANCEL SAVE                                                                                                    |

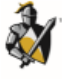

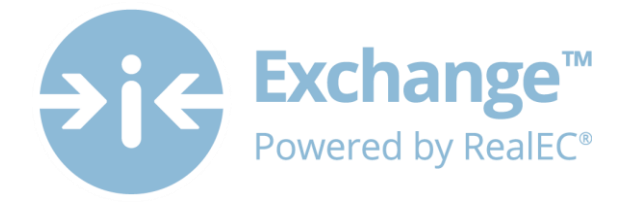

| 23 | Insurance                                                                                | INSURANCE INFORMATION |                                |                                                                                                    |                                         |
|----|------------------------------------------------------------------------------------------|-----------------------|--------------------------------|----------------------------------------------------------------------------------------------------|-----------------------------------------|
|    | Insurance information can be entered on the insurance tab.                               | Insurance Carrier     | Product Policy Coverage Amount | State State | County<br>Expiration Date<br>D9/01/2015 |
|    | Fill out all required<br>fields and<br>Effective/Expiration<br>dates.<br>Click continue. |                       |                                | CANCEL                                                                                                    | CLEAR FORM CONTINUE                     |

### **Next Steps**

Now that you have registered your company you will begin to receive RealEC communications with further instructions.

Any additional Users you entered during this process should now receive an automated email from RealEC. This email will have the user confirm their information, reset their temporary password, establish their security questions and lastly acknowledge the RealEC User Access Agreement.

You may distribute the *Settlement Agent - Individual User Registration* job aid to assist the Users with the steps they need to take to get their account established.

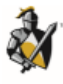